## Augmented Reality Mirror (ar\_mirror) Demo Tutorial and Lesson Plan Guide

a select-1

Litene.objects.active - exdifier\_exit Cted" + str(modifier\_ob)) = wodifier \_ob.select = 0 .context.solected\_objects[0] mjects[one.name].select = 1

"please select exactly two objects

MERATOR CLASSES

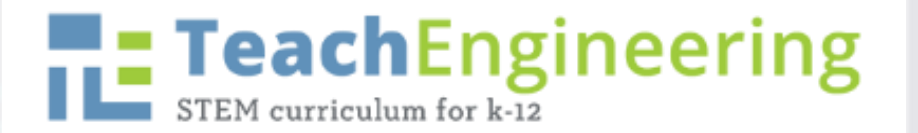

## **Guide Objectives**

 Provide teachers a general guide how to navigate the ar\_mirror physiology demos and to provide students with project ideas.

b.select-1
b.scene.objects.active - modifier\_acted
cted" + str(modifier\_ob)) + modifier
ob.select = 0
context.solected\_objects[0]
abjects[one.name].select = 1

Colease select exactly two objects

INVESTIGATION CLASSE

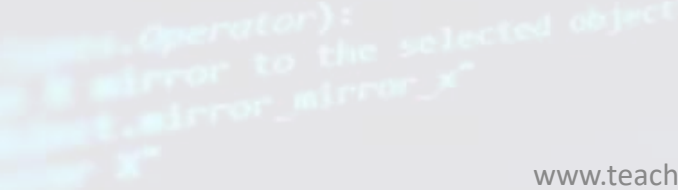

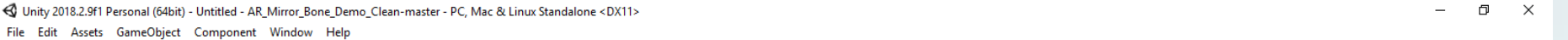

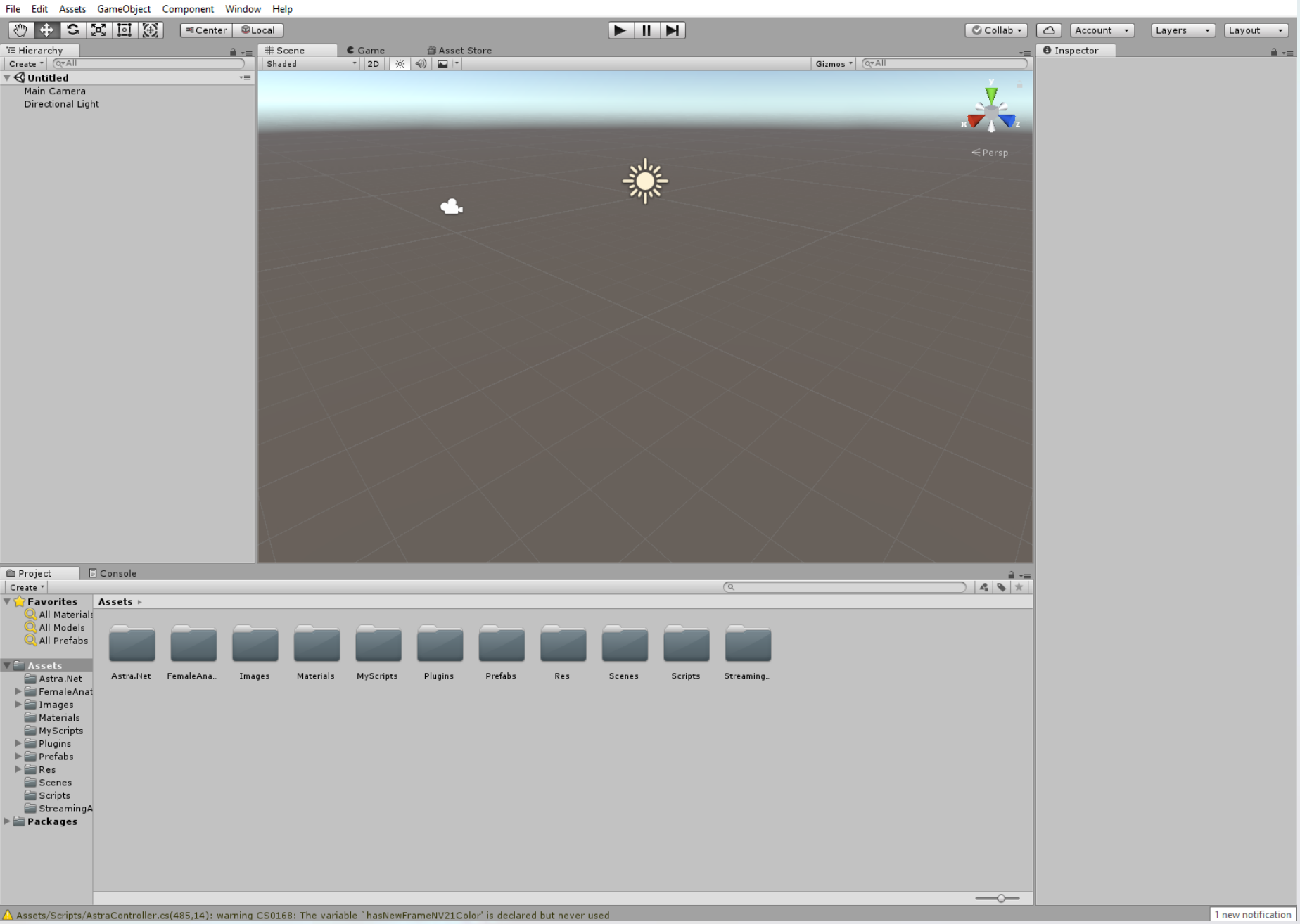

Open AR\_Mirror\_Bone\_ Demo in Unity

The main screen should look something like this...

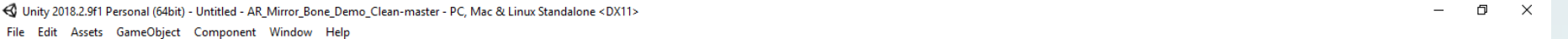

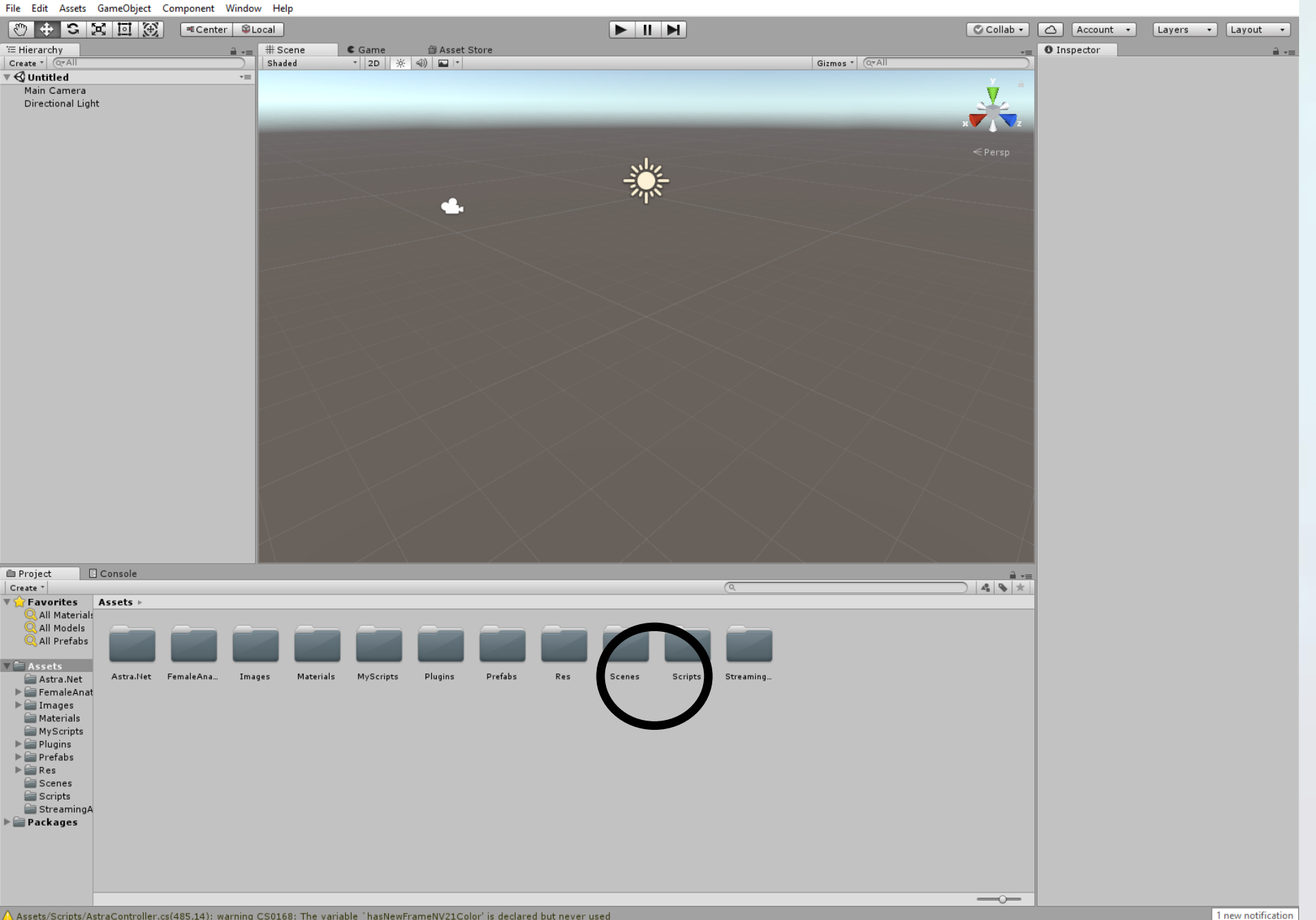

You'll notice many assets folders available. Unity allows for multiple scenes to be created.

The demo's only have one scene, so we will open it and check it out.

Assets/Scripts/AstraController.cs(485,14): warning CS0168: The variable `hasNewFrameNV21Color' is declared but never used

🚭 Unity 2018.2.9f1 Personal (64bit) - BoneDemo.unity - AR\_Mirror\_Bone\_Demo\_Clean-master - PC, Mac & Linux Standalone <DX11> — 🗇 X

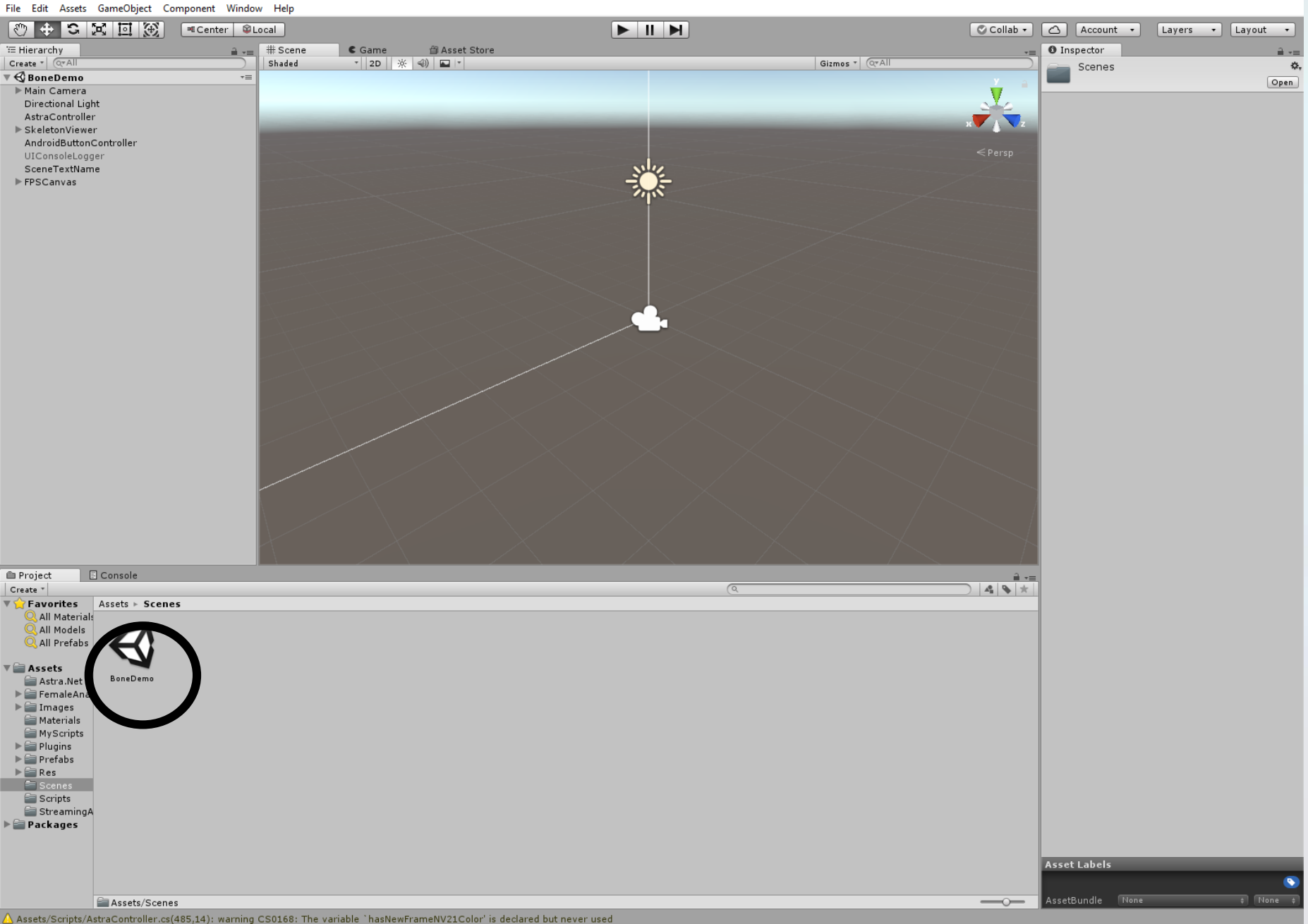

#### Open the BoneDemo scene

ion at the end .add back the details is select-1 is select-1 is scene.objects.active - modifier\_min is sected" + str(modifier\_ob)) # undifier\_b

# **Changing Bone Overlays**

MINIMATOR CLASSE

📢 Unity 2018.2.9f1 Personal (64bit) - BoneDemo.unity - AR\_Mirror\_Bone\_Demo\_Clean-master - PC, Mac & Linux Standalone <DX11> - D X File Edit Assets GameObject Component Window Help

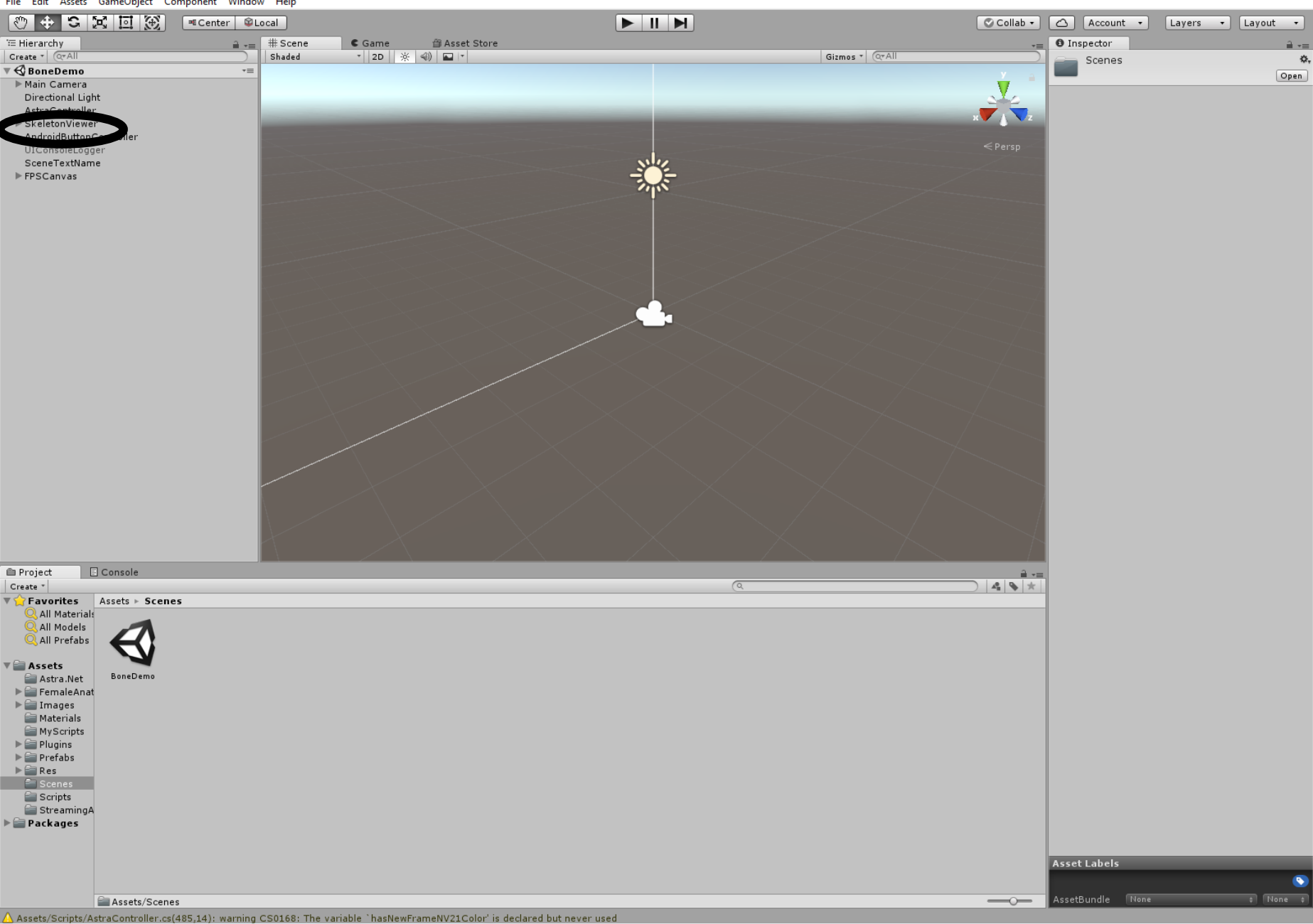

#### Open the SkeletonViewer

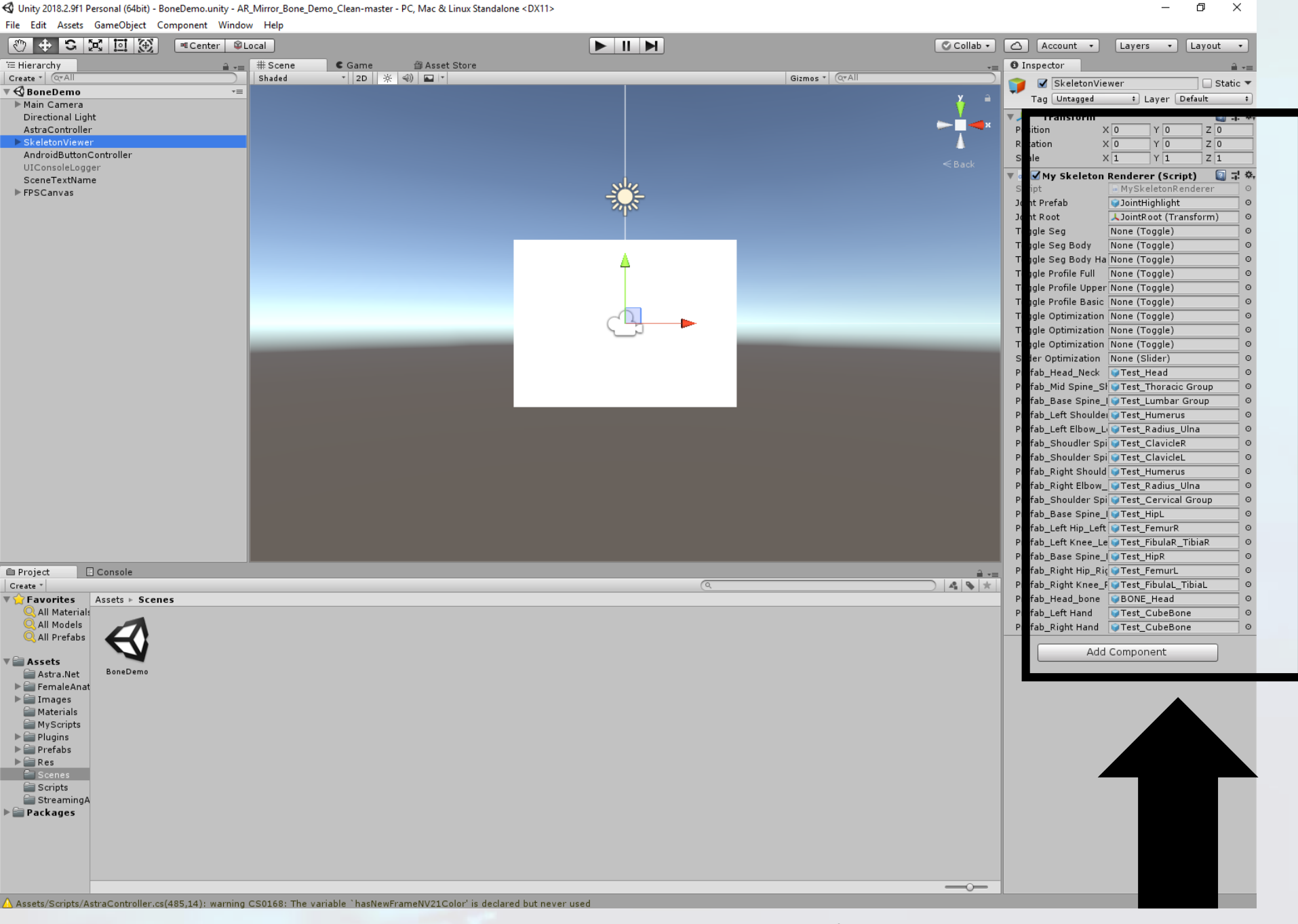

This provides you access to where the specific bone images are linked to each respective joint. You can change these to whatever images you have.

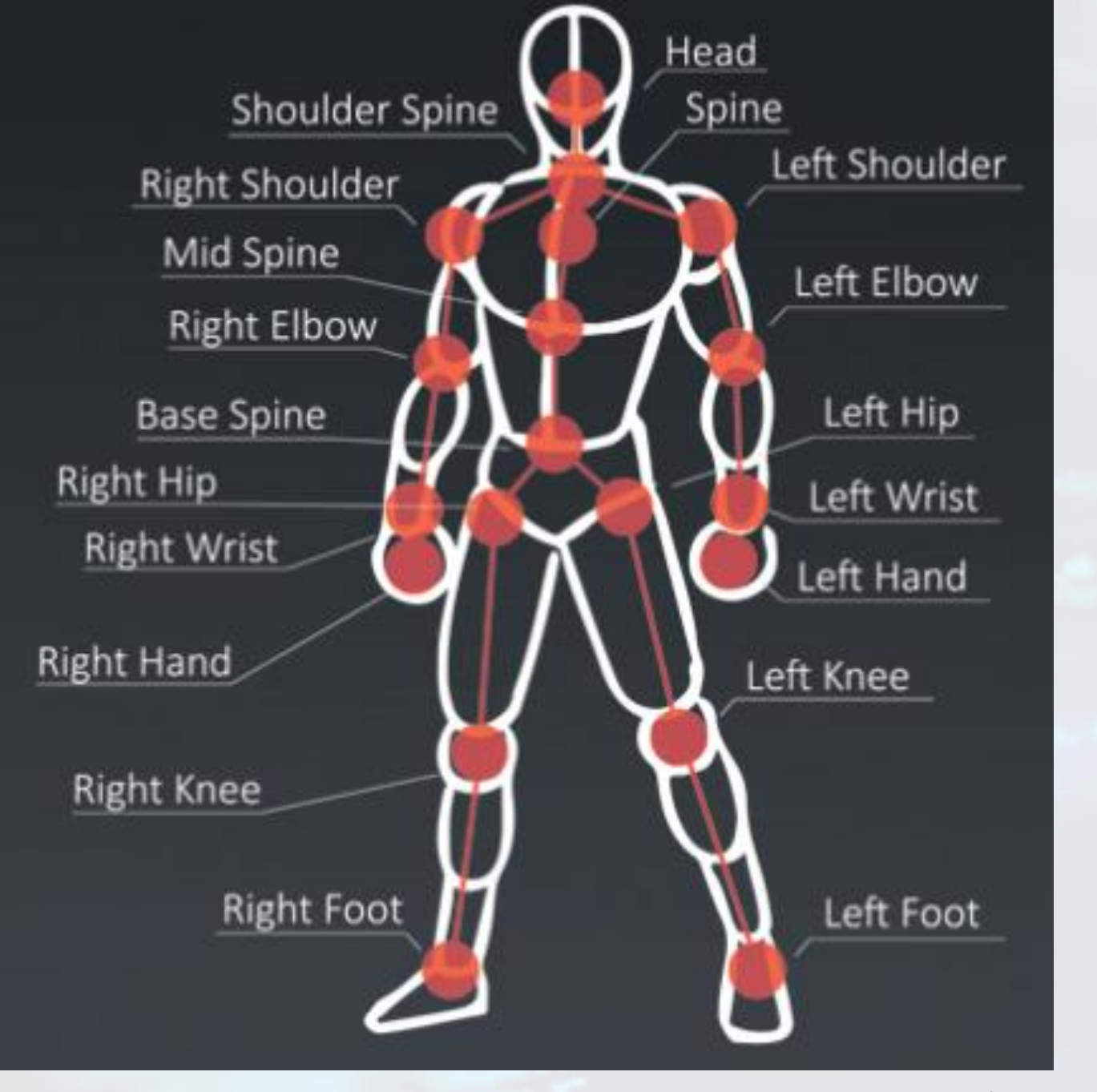

Note: The Orbbec camera recognizes each of the labelled joints. Technically, you can associate a 3D image between any of these respective joints.

You could have the students overlay images in any combination. 📢 Unity 2018.2.9f1 Personal (64bit) - BoneDemo.unity - AR\_Mirror\_Bone\_Demo\_Clean-master - PC, Mac & Linux Standalone <DX11> — 🗇 X File Edit Assets GameObject Component Window Help

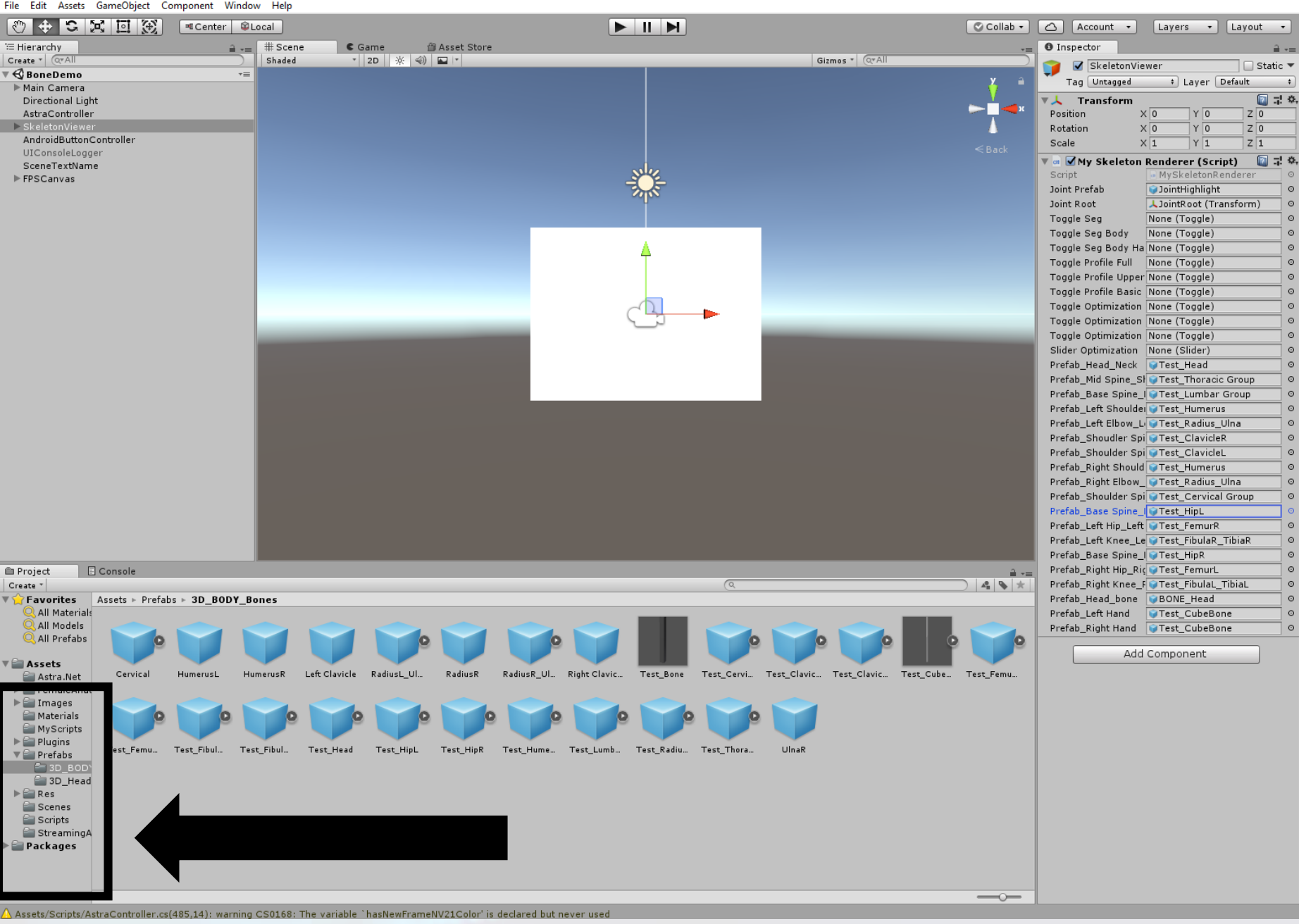

The images are saved in the "Prefabs" folder, and you can add more images here to allow you to plug and play.

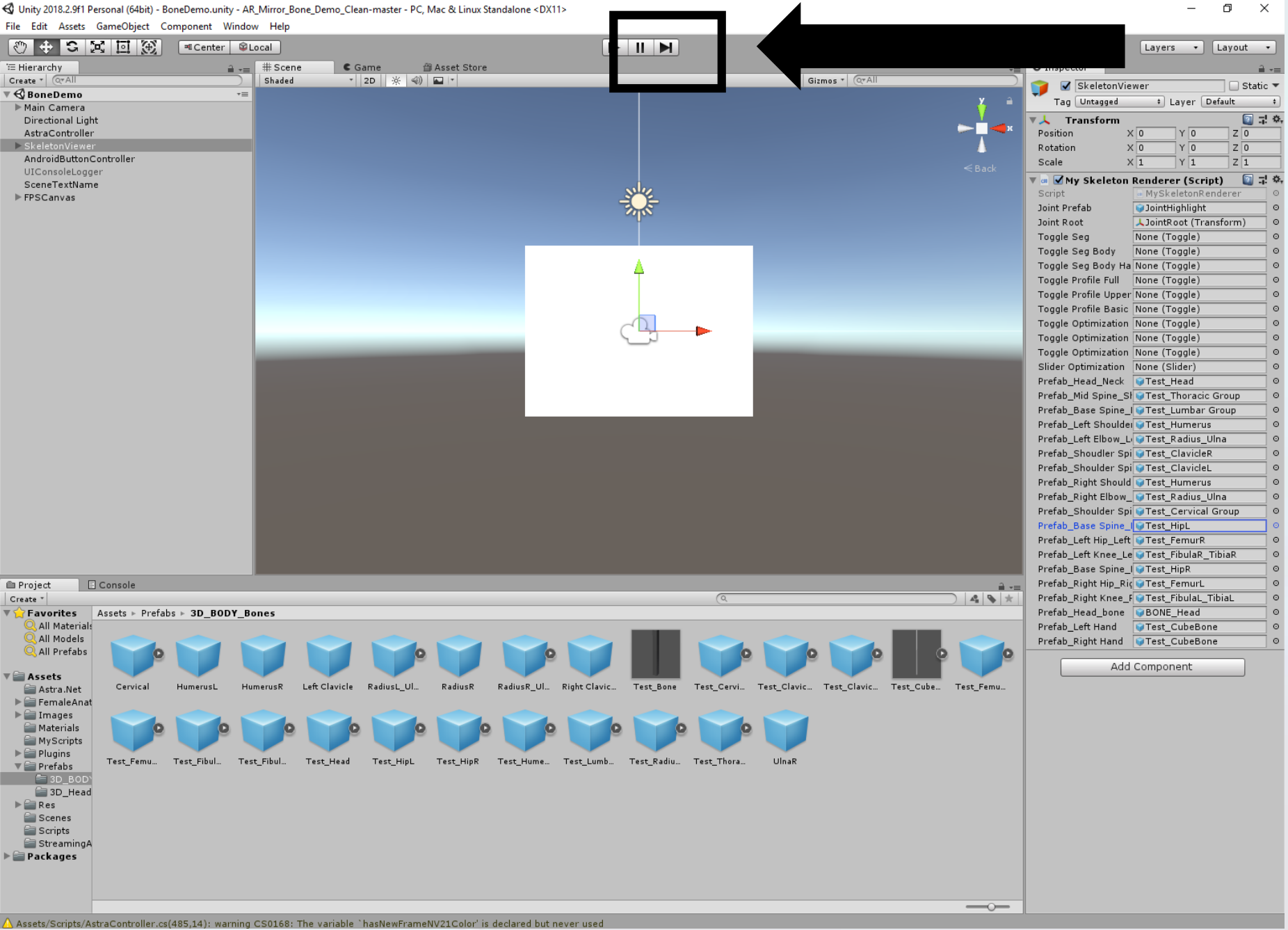

If you press the play button, you can see how your changes affect the program.

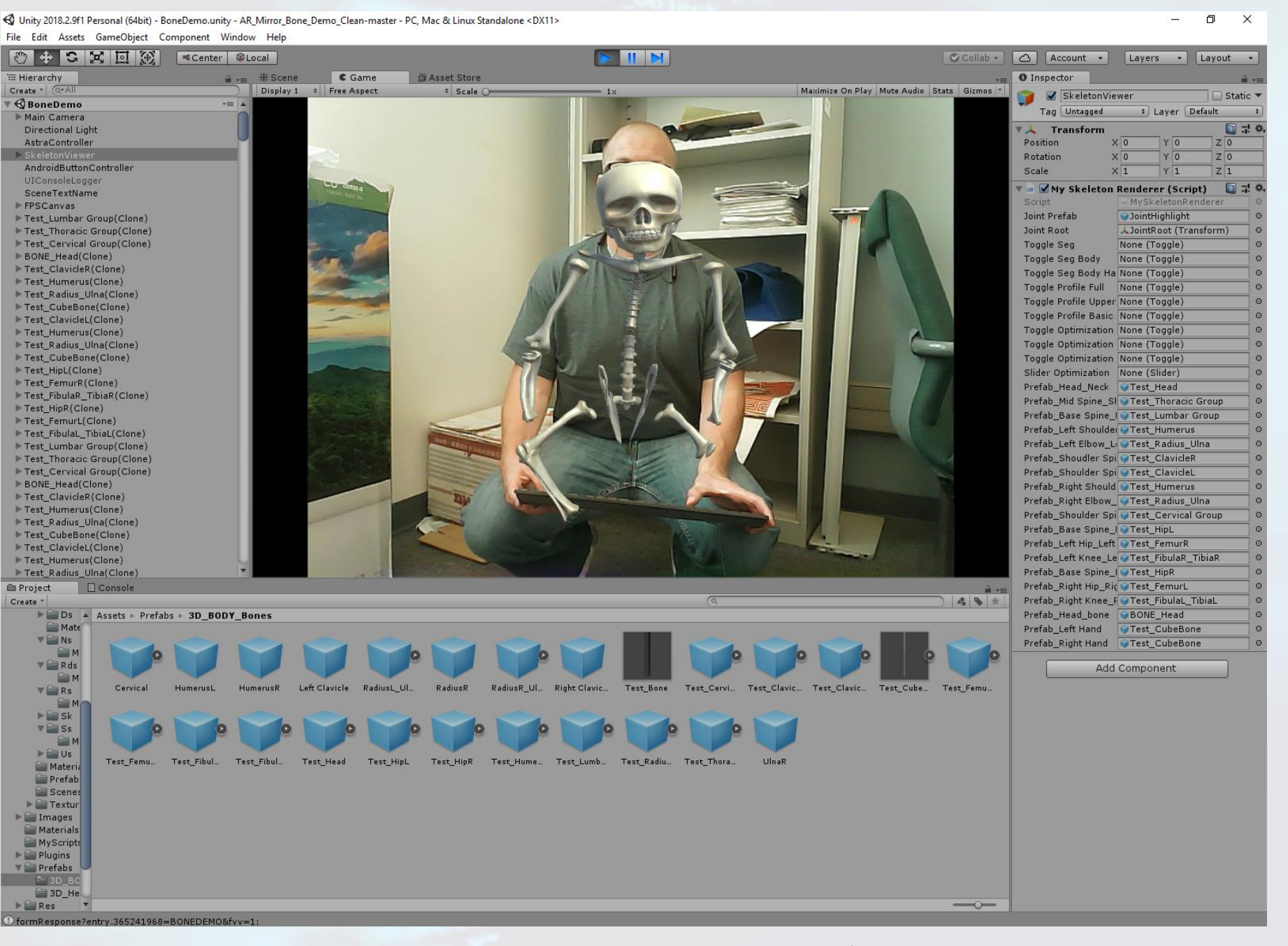

What you see in the main screen is what you'll see when your demo is running.

#### When you're finished checking, press the play button again to stop the demo

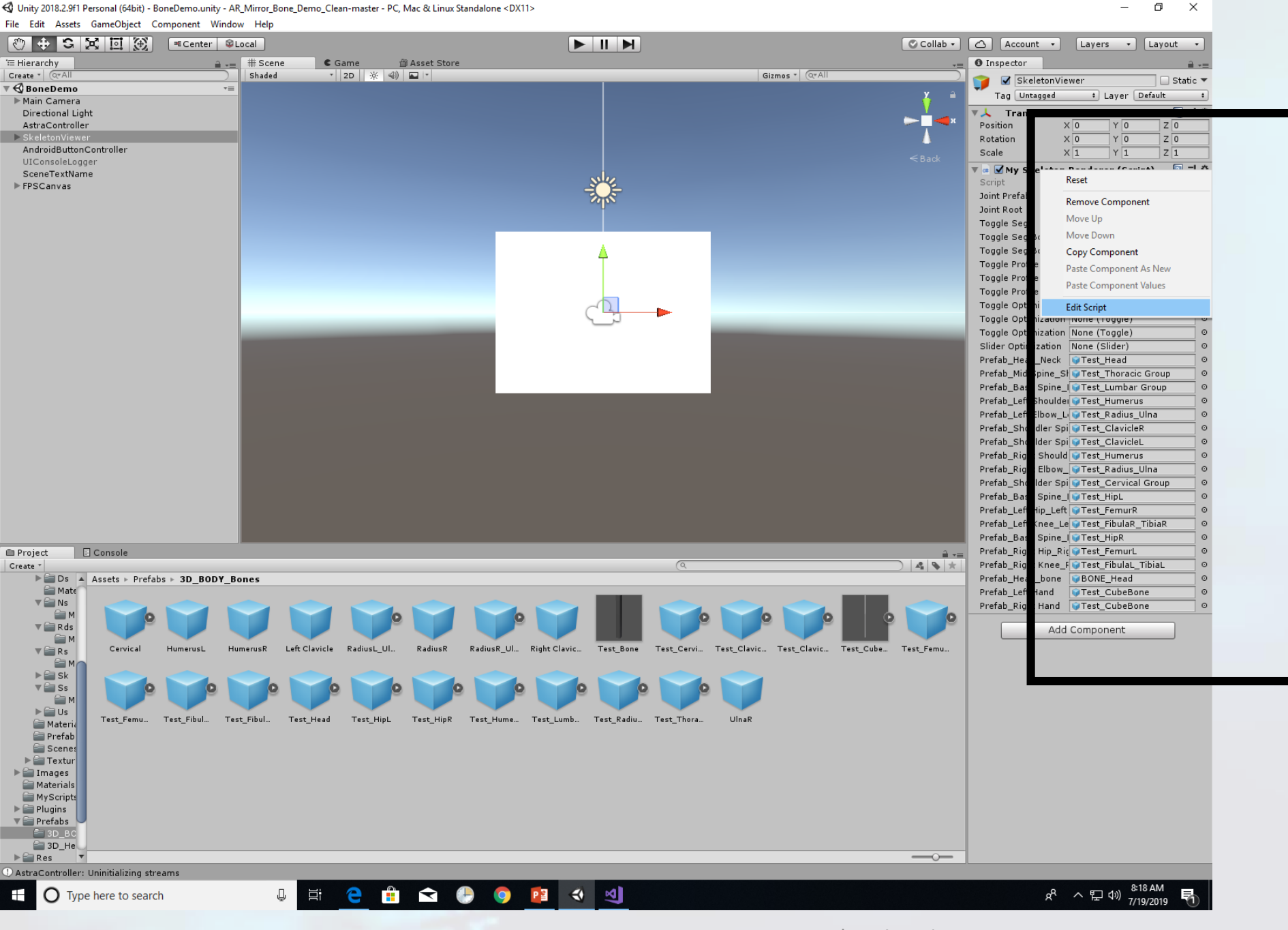

You can also manipulate the code by right clicking in box and selecting "Edit Script"

This opens Visual Studio to view your C# script.

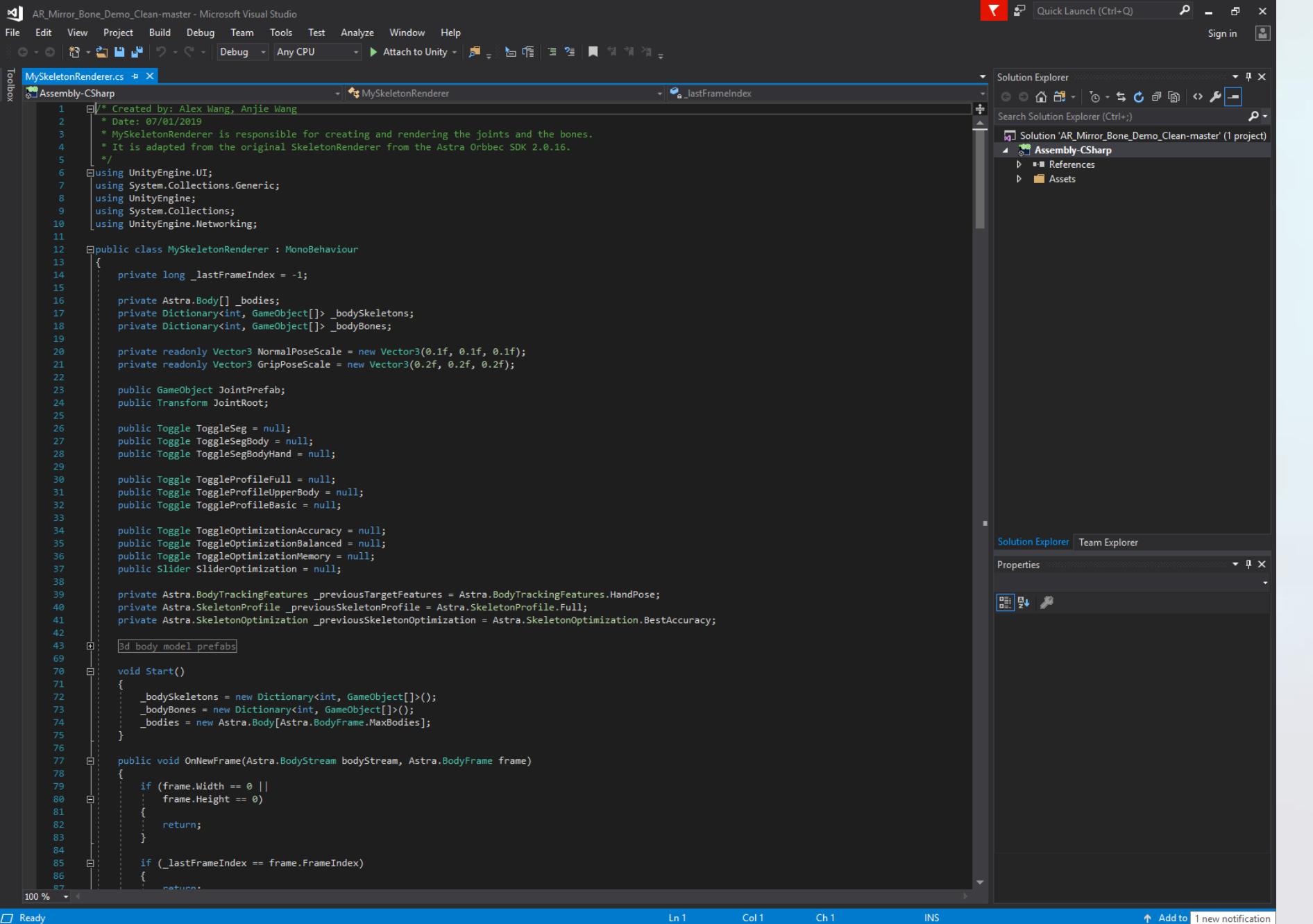

This allows you to check out the script responsible for rendering the bone overlay in the program.

Some suggestions are to have the you annotate the code or see what happens if they modify the code.

# Example: Adding a bone between the hand joints

INSTANTOR CLASSE

| <b>N</b>                    | AR_Mirror_Bone_Demo_Clean-master (Running) - Microsoft Visual Studio |                                                                                                    |                                                                                                    |  |  |  |  |  |  |  |  |  |
|-----------------------------|----------------------------------------------------------------------|----------------------------------------------------------------------------------------------------|----------------------------------------------------------------------------------------------------|--|--|--|--|--|--|--|--|--|
| File                        | Edit                                                                 | View                                                                                                    | Project Build Debug Team Tools Test Analyze Window Help                                                      |  |  |  |  |  |  |  |  |  |
| 6                           | - 0                                                                  |                                                                                                    | - 😩 💾 🚰 ಶ - 🤇 - 🛛 Debug 🕞 Any CPU 🚽 🕨 Continue - 🎜 🍦 💷 も 🕈 🗦 🛣 🖓 🖕 🔚 🌿 🗐                                     |  |  |  |  |  |  |  |  |  |
| Proc                        | ess: [                                                               | N/A]                                                                                                    |                                                                                                    |  |  |  |  |  |  |  |  |  |
| MySkeletonRenderer.cs 🛍 🕂 🗙 |                                                                      |                                                                                                    |                                                                                                    |  |  |  |  |  |  |  |  |  |
| Ser Ass                     | embly∙                                                               | -CSharp                                                                                                    | p - MySkeletonRenderer.Bone                                                                                  |  |  |  |  |  |  |  |  |  |
|                             | 37<br>38                                                             |                                                                                                    | <pre>public SliderOptimization = null;</pre>                                                                 |  |  |  |  |  |  |  |  |  |
|                             | 39                                                                   |                                                                                                    | <pre>private Astra.BodyTrackingFeatures _previousTargetFeatures = Astra.BodyTrackingFeatures.HandPose;</pre> |  |  |  |  |  |  |  |  |  |
|                             | 40                                                                   |                                                                                                    | <pre>private Astra.SkeletonProfile _previousSkeletonProfile = Astra.SkeletonProfile.Full;</pre>              |  |  |  |  |  |  |  |  |  |
|                             | 41                                                                   | private Astra.SkeletonOptimization _previousSkeletonOptimization = Astra.SkeletonOptimization.BestAccuracy; |                                                                                                    |  |  |  |  |  |  |  |  |  |
|                             | 42<br>42                                                             |                                                                                                    | #region 2d hody model profess                                                                                |  |  |  |  |  |  |  |  |  |
|                             | 45<br>44                                                             | 1                                                                                                    | H #region 30 body model pretabs                                                                              |  |  |  |  |  |  |  |  |  |
|                             | 45                                                                   | public GameObject Prefab Head Neck:                                                                         |                                                                                                    |  |  |  |  |  |  |  |  |  |
|                             | 46                                                                   |                                                                                                    | public GameObject Prefab MidSpine ShoulderSpine:                                                             |  |  |  |  |  |  |  |  |  |
|                             | 47                                                                   |                                                                                                    | public GameObject Prefab BaseSpine MidSpine;                                                                 |  |  |  |  |  |  |  |  |  |
|                             | 48                                                                   |                                                                                                    | public GameObject Prefab LeftShoulder LeftElbow;                                                             |  |  |  |  |  |  |  |  |  |
|                             | 49                                                                   |                                                                                                    | public GameObject Prefab_LeftElbow_LeftWrist;                                                                |  |  |  |  |  |  |  |  |  |
|                             | 50                                                                   |                                                                                                    | public GameObject Prefab_ShoudlerSpine_LeftShoulder;                                                         |  |  |  |  |  |  |  |  |  |
|                             | 51                                                                   |                                                                                                    | public GameObject Prefab_ShoulderSpine_RightShoulder;                                                        |  |  |  |  |  |  |  |  |  |
|                             | 52                                                                   |                                                                                                    | <pre>public GameObject Prefab_RightShoulder_RightElbow;</pre>                                                |  |  |  |  |  |  |  |  |  |
|                             | 53                                                                   |                                                                                                    | <pre>public GameObject Prefab_RightElbow_RightWrist;</pre>                                                   |  |  |  |  |  |  |  |  |  |
|                             | 54                                                                   |                                                                                                    | <pre>public GameObject Prefab_ShoulderSpine_Neck;</pre>                                                      |  |  |  |  |  |  |  |  |  |
|                             | 55                                                                   |                                                                                                    | <pre>public GameObject Prefab_BaseSpine_LeftHip;</pre>                                                       |  |  |  |  |  |  |  |  |  |
|                             | 56                                                                   |                                                                                                    | public GameObject Prefab_LeftHip_LeftKnee;                                                                   |  |  |  |  |  |  |  |  |  |
|                             | 57                                                                   |                                                                                                    | <pre>public GameObject Prefab_LeftKnee_LeftFoot;</pre>                                                       |  |  |  |  |  |  |  |  |  |
|                             | 58                                                                   |                                                                                                    | <pre>public GameObject Prefab_BaseSpine_RightHip;</pre>                                                      |  |  |  |  |  |  |  |  |  |
|                             | 59                                                                   |                                                                                                    | <pre>public GameObject Prefab_RightHip_RightKnee;</pre>                                                      |  |  |  |  |  |  |  |  |  |
|                             | 60                                                                   |                                                                                                    | public GameObject Prefab_RightKnee_RightFoot;                                                                |  |  |  |  |  |  |  |  |  |
|                             | 61                                                                   |                                                                                                    | public GameObject Prefab_Head_bone;                                                                          |  |  |  |  |  |  |  |  |  |
|                             | 62                                                                   | public GameObject Prefab_LeftHand;                                                                          |                                                                                                    |  |  |  |  |  |  |  |  |  |
|                             | 63                                                                   | public GameObject Prefab_RightHand;                                                                         |                                                                                                    |  |  |  |  |  |  |  |  |  |
|                             | 64                                                                   |                                                                                                    | public GameObject Prefab_LeftHand_RightHand;                                                                 |  |  |  |  |  |  |  |  |  |
|                             | 65                                                                   |                                                                                                    |                                                                                                    |  |  |  |  |  |  |  |  |  |

#### Step 1.

# Define a new GameObject.

| AR_Mirror_Bone_De       | mo_Clean-master (Running) - Microsoft Visual Studio                                                                  |                |
|-------------------------|----------------------------------------------------------------------------------------------------|----------------|
| File Edit View Pro      | oject Build Debug Team Tools Test Analyze Window Help                                                                |                |
| 🔆 🗢 🗸 🖸   🏗 - 😩         | 🖴 🔐 ႒ - 🤆 - Debug - Any CPU - → Continue - 🏓 <sub>=</sub> 🕺 💻 💿 → 🕆 🗇 💲 🎉 <sub>=</sub> 🔚 🖆 📜 🗐 🦄 🦓 <sub>=</sub>      |                |
| Process: [N/A]          |                                                                                                    |                |
| MySkeletonRenderer.cs @ |                                                                                                    |                |
| State Assembly-CSharp   | → The MySkeletonRenderer.Bone                                                                                        |                |
| 127                     | _bodySkeletons.Add(body.Id, joints);                                                                                 |                |
| 128                     |                                                                                                    | Cham B         |
| 129                     | //Instantiate bone gameobjects                                                                                       | <b>Jtep 2.</b> |
| 130                     | <pre>bones = new GameObject[Bones.Length];</pre>                                                                     |                |
| 131 🖨                   | <pre>for (int i = 0; i &lt; bones.Length; i++)</pre>                                                                 |                |
| 132                     |                                                                                                    |                |
| 133                     | <pre>bones[0] = (GameObject)Instantiate(Prefab_BaseSpine_MidSpine, Vector3.zero, Quaternion.identity);</pre>         |                |
| 134                     | <pre>bones[1] = (GameObject)Instantiate(Prefab_MidSpine_ShoulderSpine, Vector3.zero, Quaternion.identity);</pre>     | Dofina         |
| 135                     | <pre>bones[2] = (GameObject)Instantiate(Prefab_ShoulderSpine_Neck, Vector3.zero, Quaternion.identity);</pre>         | Define         |
| 136                     | <pre>bones[3] = (GameObject)Instantiate(Prefab_Head_bone, Vector3.zero, Quaternion.identity);</pre>                  |                |
| 137                     | <pre>bones[4] = (GameObject)Instantiate(Prefab_ShoudlerSpine_LeftShoulder, Vector3.zero, Quaternion.identity);</pre> | hong T         |
| 138                     | <pre>bones[5] = (GameObject)Instantiate(Prefab_LeftShoulder_LeftElbow, Vector3.zero, Quaternion.identity);</pre>     |                |
| 139                     | <pre>bones[6] = (GameObject)Instantiate(Prefab_LeftElbow_LeftWrist, Vector3.zero, Quaternion.identity);</pre>        |                |
| 140                     | bones[/] = (GameObject)Instantiate(Prefab_LeftHand, Vector3.zero, Quaternion.identity);                              | allows         |
| 141                     | bones[8] = (GameObject)Instantiate(Pretab_ShoulderSpine_RightShoulder, Vector3.zero, Quaternion.identity);           |                |
| 142                     | bones[9] = (GameObject)Instantiate(Pretab_RightShoulder_RightElbow, VectorS.zero, Quaternion.identity);              |                |
| 145                     | bones[10] = (GameObject)Instantiate(PreTab_RightEldow_RightWrist, VectorS.zero, Quaternion.identity);                | i select d     |
| 145                     | bones[12] = (GameObject)Instantiate(Prefab_Righthand, Vector 5.2ero, Quaternion.identity);                           |                |
| 145                     | <pre>bones[12] = (GameObject)Instantiate(Prefab LeftHin LeftKnee, Vector3 zero, Quaternion identity);</pre>          |                |
| 147                     | <pre>bones[14] = (GameObject)Instantiate(Prefab LeftKnee LeftFoot, Vector3.zero, Quaternion.identity);</pre>         | Image          |
| 148                     | <pre>bones[15] = (GameObject)Instantiate(Prefab BaseSpine RightHin, Vector3.zero, Quaternion.identity);</pre>        |                |
| 149                     | <pre>bones[16] = (GameObject)Instantiate(Prefab RightHip RightKnee, Vector3.zero, Quaternion.identity);</pre>        | this in I      |
| 150                     | <pre>bones[17] = (GameObject)Instantiate(Prefab RightKnee RightFoot, Vector3.zero, Ouaternion.identity);</pre>       |                |
| 151                     | <pre>bones[18] = (GameObject)Instantiate(Prefab LeftHand RightHand, Vector3.zero, Ouaternion.identity);</pre>        |                |
| 152                     |                                                                                                    |                |

Define a new oone. This allows you to elect an mage for his in Unity

| AR_Mirror_Bone_Demo_Clean-master (Running) - Microsoft Visual Studio |         |           |                                                                                                    |            |           |         |         |         |           |            |             |         |         |
|----------------------------------------------------------------------|---------|-----------|----------------------------------------------------------------------------------------------------|------------|-----------|---------|---------|---------|-----------|------------|-------------|---------|---------|
| File                                                                 | Edit    | View      | Project                                                                                                    | Build      | Debug     | Team    | Tools   | Test    | Analyze   | Window     | Help        |         |         |
| ିଜ                                                                   | - o     | ( ** - )  | ۔<br>سی سا دی                                                                                                    | <u>י</u> פ |           |         |         |         |           |            | l 📰 🗄 💵     | . 6     | •   → • |
|                                                                      |         |           |                                                                                                    | 1 *        |           |         |         |         |           |            | ₽ =≈        |         |         |
| Pro                                                                  | ocess:  | [N/A]     |                                                                                                    |            |           |         |         |         | ead:      |            |             |         |         |
| MySl                                                                 | eletonF | Renderer. | cs 8 -Þ ×                                                                                                    | (          |           |         |         |         |           |            |             |         |         |
| 💏 A                                                                  | ssembly | -CSharp   |                                                                                                    |            |           |         |         |         |           |            | MySkeletonR | enderer | .Bone   |
|                                                                      | 511     | ė;        | /// <sum< th=""><th>mary&gt;</th><th></th><th></th><th></th><th></th><th></th><th></th><th></th><th></th><th></th></sum<> | mary>      |           |         |         |         |           |            |             |         |         |
|                                                                      | 512     |           | /// Skel                                                                                                    | eton st    | tructure  | = list  | of bon  | es = 1  | ist of jo | oint conne | ctors       |         |         |
|                                                                      | 513     | Li        | /// <th>mmary&gt;</th> <th></th> <th></th> <th></th> <th></th> <th></th> <th></th> <th></th> <th></th> <th></th>          | mmary>     |           |         |         |         |           |            |             |         |         |
|                                                                      | 514     | Ęί.       | private                                                                                                    | Bone[]     | Bones =   | new Bo  | ne[]    |         |           |            |             |         |         |
|                                                                      | 515     |           | {                                                                                                    |            |           |         |         |         |           |            |             |         |         |
|                                                                      | 516     |           |                                                                                                    | // spir    | ne, neck  | , and h | ead     |         |           |            |             |         |         |
|                                                                      | 517     |           |                                                                                                    | new Bor    | ne(Astra  | .JointT | ype.Bas | eSpine  | , Astra.  | JointType. | MidSpine),  |         |         |
|                                                                      | 518     |           |                                                                                                    | new Bor    | ne(Astra  | .JointT | ype.Mid | Spine,  | Astra.Jo  | ointType.S | houlderSpin | ne),    |         |
|                                                                      | 519     |           |                                                                                                    | new Bor    | ne(Astra  | .JointT | ype.Sho | ulderS  | pine, Ast | tra.JointT | ype.Neck),  |         |         |
|                                                                      | 520     |           |                                                                                                    | new Bor    | ne(Astra  | .JointT | ype.Nec | k, Ast  | ra.Jointi | Type.Head) | ,           |         |         |
|                                                                      | 521     |           |                                                                                                    | // left    | t arm     |         |         |         |           |            |             |         |         |
|                                                                      | 522     |           |                                                                                                    | new Bor    | ne(Astra  | .JointT | ype.Sho | ulderS  | pine, Ast | tra.JointT | ype.LeftSho | bulder  | ),      |
|                                                                      | 523     |           |                                                                                                    | new Bor    | ne(Astra  | .JointT | ype.Lef | tShoul  | der, Astı | ra.JointTy | pe.LeftElbo | w),     |         |
|                                                                      | 524     |           |                                                                                                    | new Bor    | ne(Astra  | .JointT | ype.Lef | tElbow  | , Astra.  | JointType. | LeftWrist)  |         |         |
|                                                                      | 525     |           |                                                                                                    | new Bor    | ne(Astra  | .JointT | ype.Lef | tWrist  | , Astra.  | JointType. | LeftHand),  |         |         |
|                                                                      | 526     |           |                                                                                                    | // rigł    | nt arm    |         |         |         |           |            |             |         |         |
|                                                                      | 527     |           |                                                                                                    | new Bor    | ne(Astra  | .JointT | ype.Sho | ulderS  | pine, Ast | tra.JointT | ype.RightSł | noulde  | r),     |
|                                                                      | 528     |           |                                                                                                    | new Bor    | ne(Astra  | .JointT | ype.Rig | htShou  | lder, Ast | tra.JointT | ype.RightEl | lbow),  |         |
|                                                                      | 529     |           |                                                                                                    | new Bor    | ne(Astra  | .JointT | ype.Rig | htElbo  | w, Astra  | .JointType | .RightWrist | r),     |         |
|                                                                      | 530     |           |                                                                                                    | new Bor    | ne(Astra  | .JointT | ype.Rig | htWris  | t, Astra  | .JointType | .RightHand  | ),      |         |
|                                                                      | 531     |           |                                                                                                    | // left    | : leg     |         |         |         |           |            |             |         |         |
|                                                                      | 532     |           |                                                                                                    | new Bor    | ne(Astra  | .JointT | ype.Bas | eSpine  | , Astra.: | JointType. | LeftHip),   |         |         |
|                                                                      | 533     |           |                                                                                                    | new Bor    | ne(Astra  | .JointT | ype.Lef | tHip, / | Astra.Jo  | intType.Le | ftKnee),    |         |         |
|                                                                      | 534     |           |                                                                                                    | new Bor    | ne(Astra  | .JointT | ype.Lef | tKnee,  | Astra.Jo  | ointType.L | eftFoot),   |         |         |
|                                                                      | 535     |           |                                                                                                    | // rigł    | nt leg    |         |         |         |           |            |             |         |         |
|                                                                      | 536     |           |                                                                                                    | new Bor    | ne(Astra  | .JointT | ype.Bas | eSpine  | , Astra.: | JointType. | RightHip),  |         |         |
|                                                                      | 537     |           |                                                                                                    | new Bor    | ne(Astra  | .JointT | ype.Rig | htHip,  | Astra.Jo  | pintType.R | ightKnee),  |         |         |
|                                                                      | 538     |           |                                                                                                    | new Bor    | ne(Astra  | .JointT | ype.Rig | htKnee  | , Astra.: | JointType. | RightFoot), |         |         |
|                                                                      | 539     |           |                                                                                                    | // betw    | veen hand | ds      |         |         |           |            |             |         |         |
|                                                                      | 540     |           |                                                                                                    | new Bor    | ne (Astra | a.Joint | Type.Le | ftHand  | , Astra.  | JointType. | RightHand)  |         |         |
|                                                                      | 541     | - !       | };                                                                                                    |            |           |         |         |         |           |            |             |         |         |
|                                                                      | 542     |           | #endregi                                                                                                    | on         |           |         |         |         |           |            |             |         |         |

### Step 3. Define the connecting

#### points.

In this case, the bone you defined previously will now be connected between these two joints.

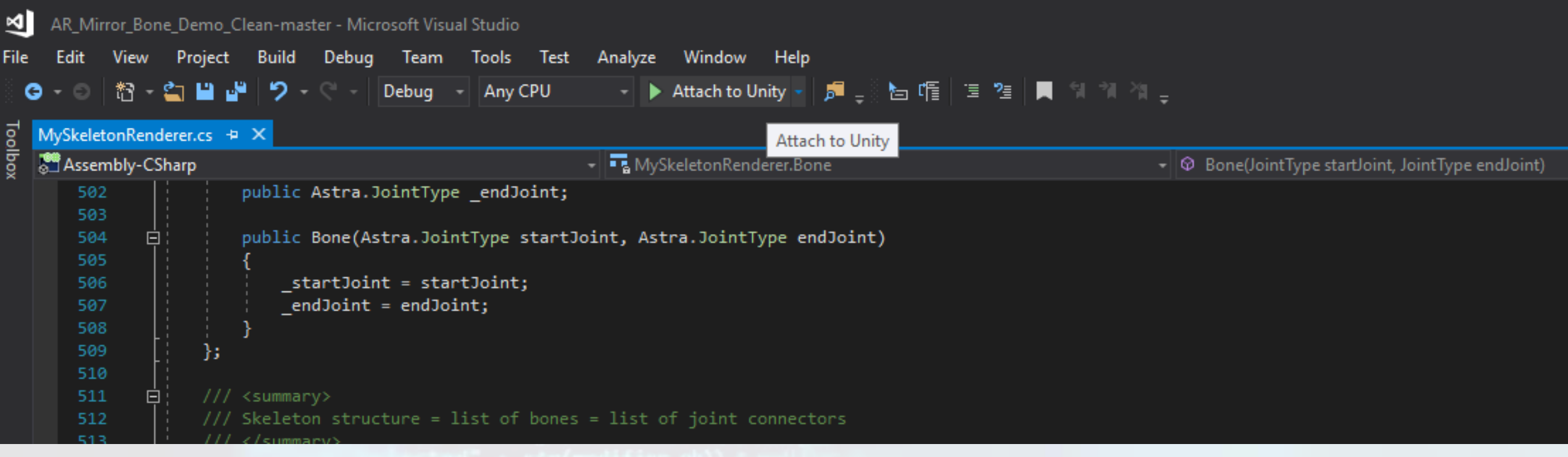

#### Step 4.

Attach your changes to Unity. This will allow you to now update the images to attach, including the option to attach an image between the hand joints.

Note: If any syntax errors occurred, Visual Studio will flag it and prompt you to make any necessary corrections/changes.

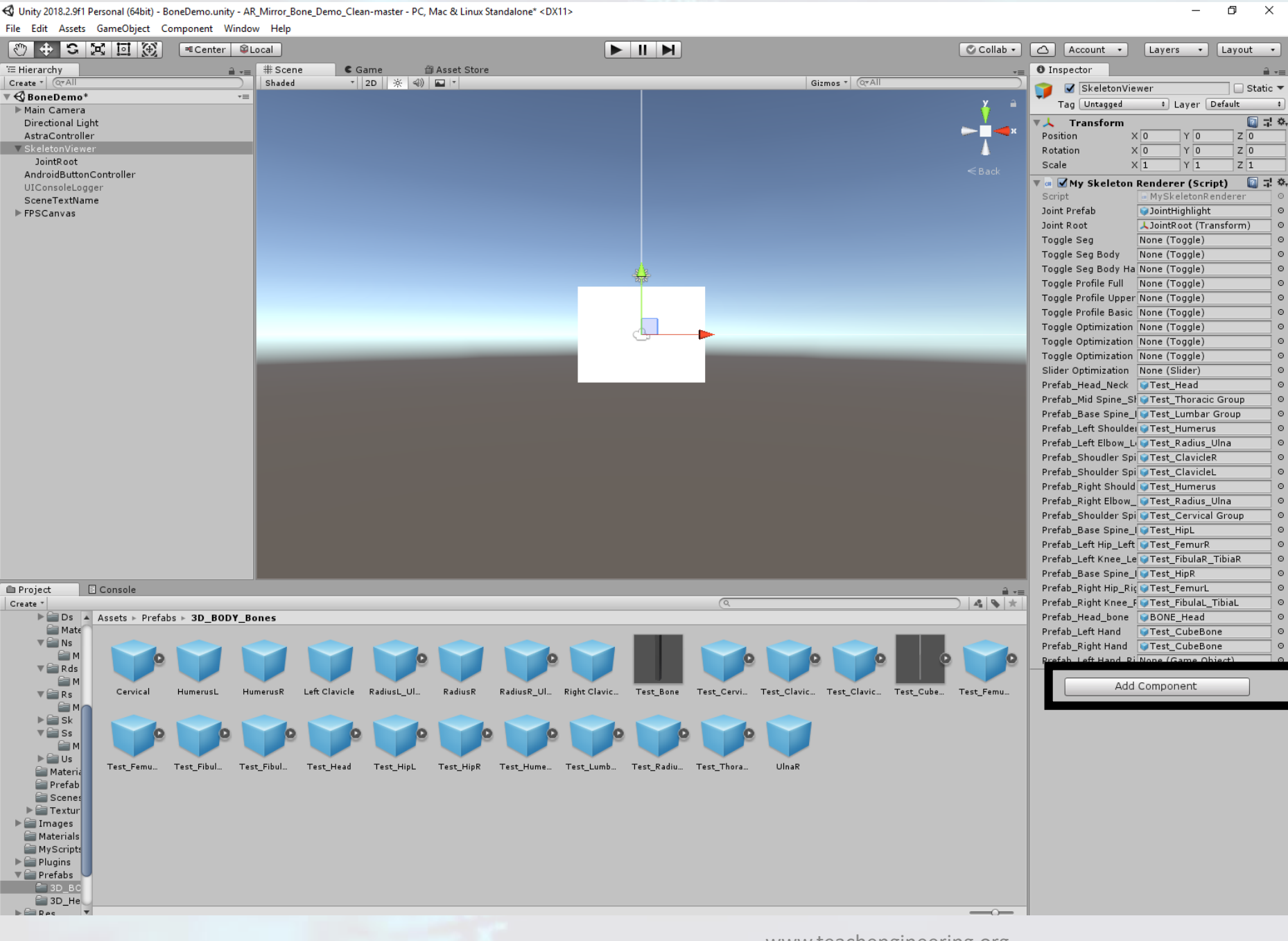

Back in Unity, the renderer has been updated, and a new option to add an image is available.

When you click on it, it opens the image folder and allows you to select an image.

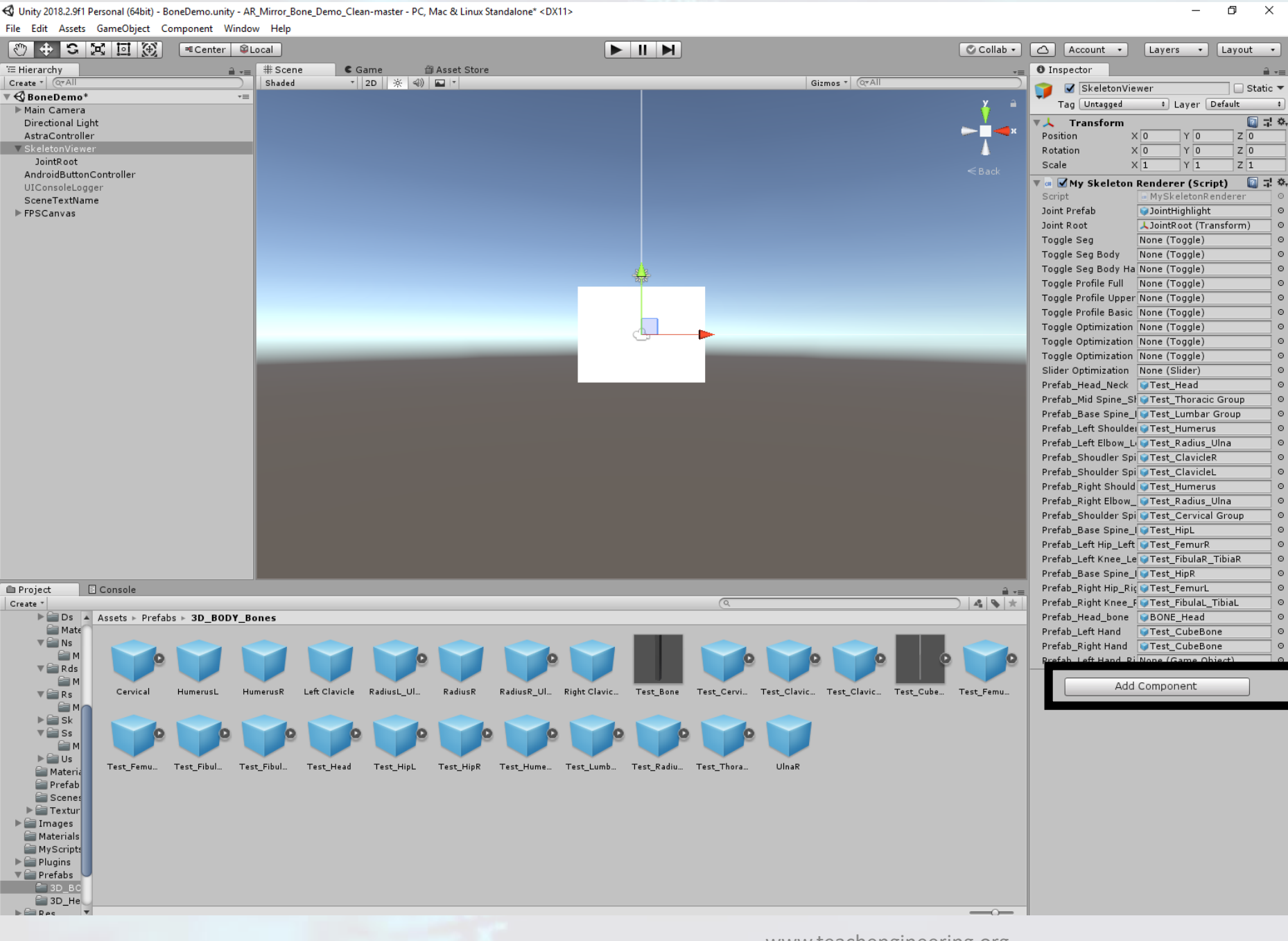

Back in Unity, the renderer has been updated, and a new option to add an image is available.

When you click on it, it opens the image folder and allows you to select an image.

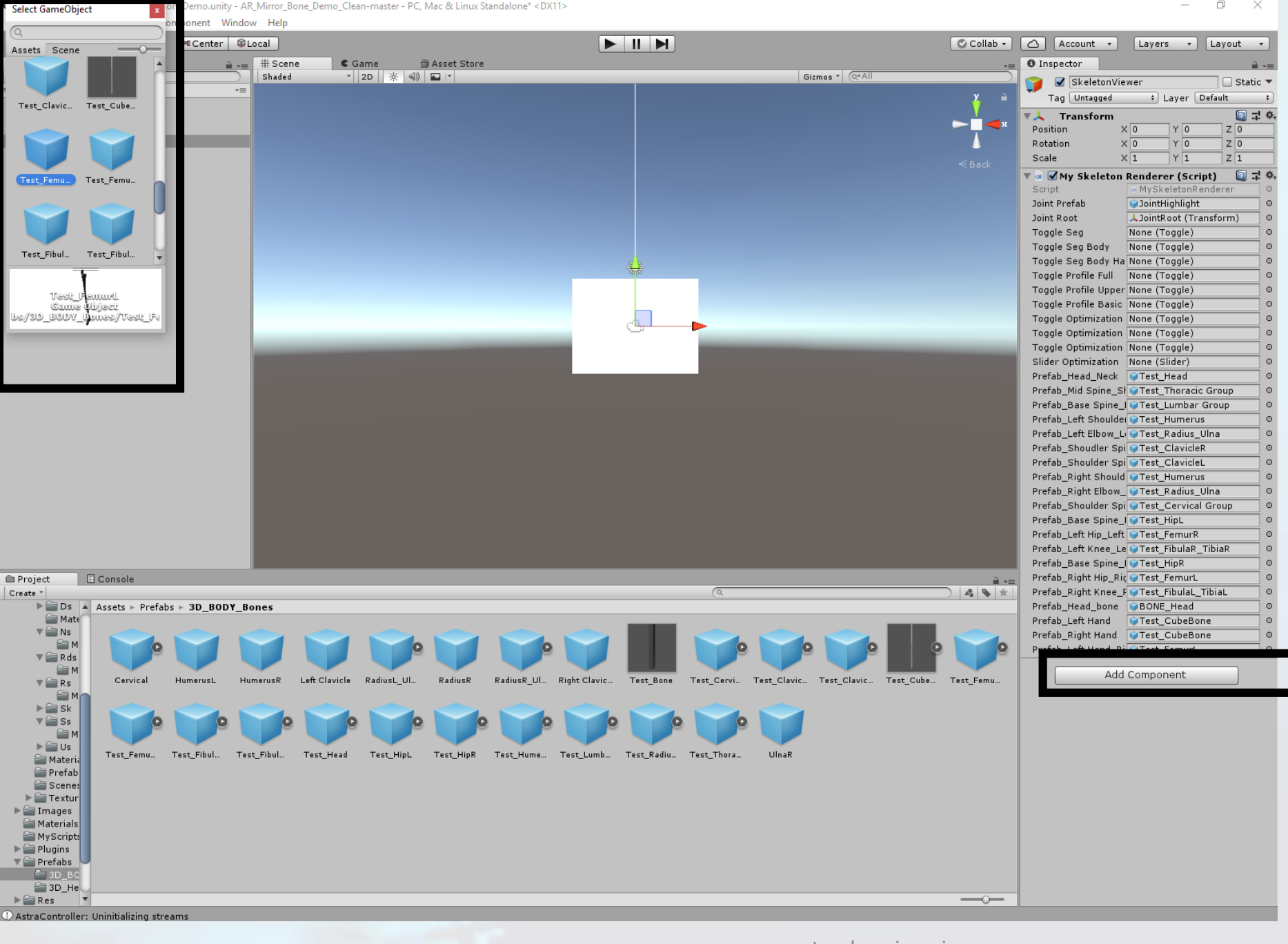

Back in Unity, the renderer has been updated, and a new option to add an image is available.

When you click on it, it opens the image folder and allows you to select an image.

📢 Unity 2018.2.9f1 Personal (64bit) - BoneDemo.unity - AR\_Mirror\_Bone\_Demo\_Clean-master - PC, Mac & Linux Standalone\* <DX11> File Edit Assets GameObject Component Window Help

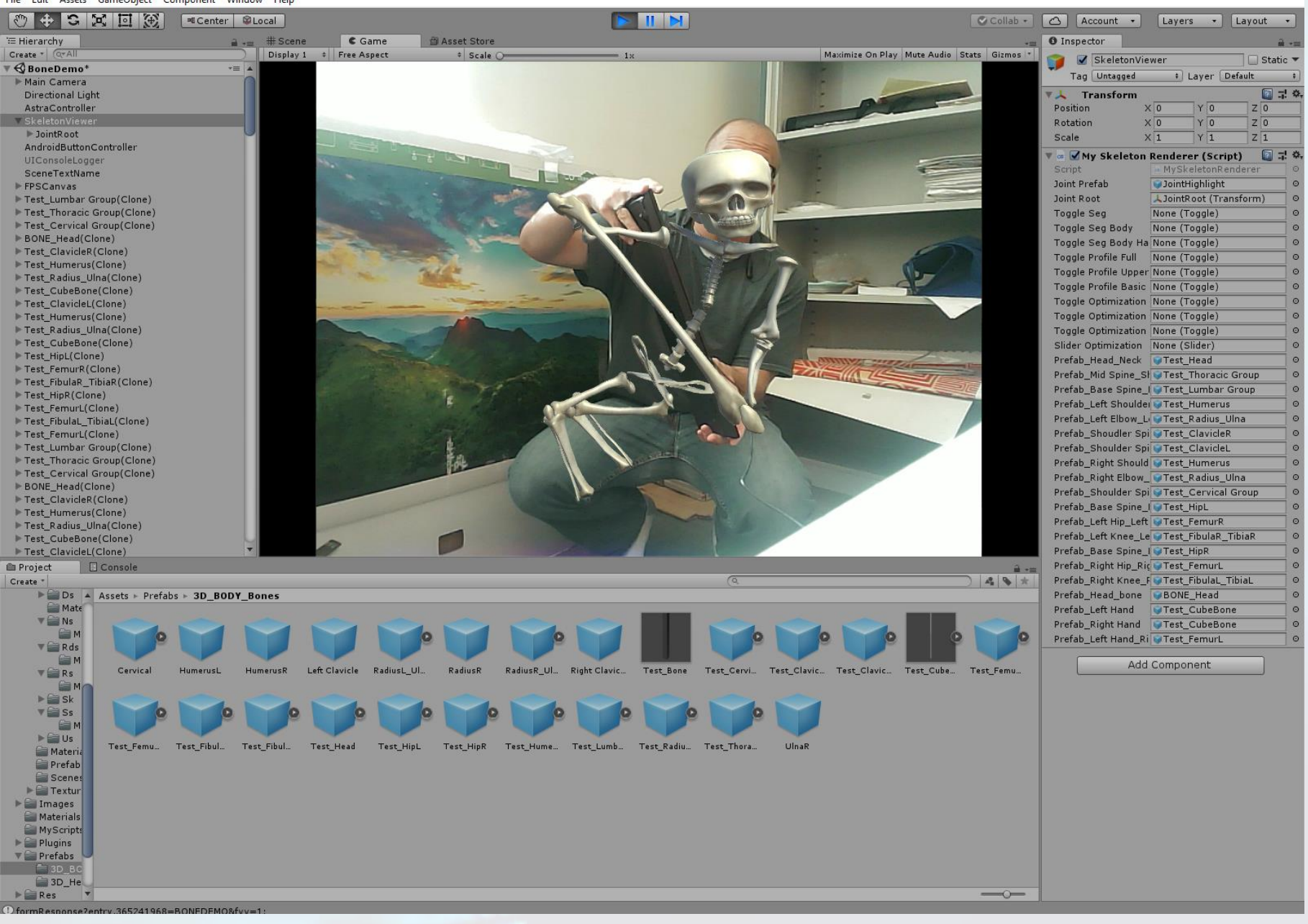

## Femur is attached!

**Note: Since** the model is not upright, the rendering can be a bit off. It works best when the user is upright.